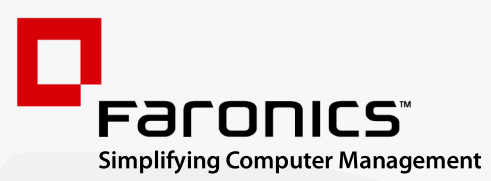

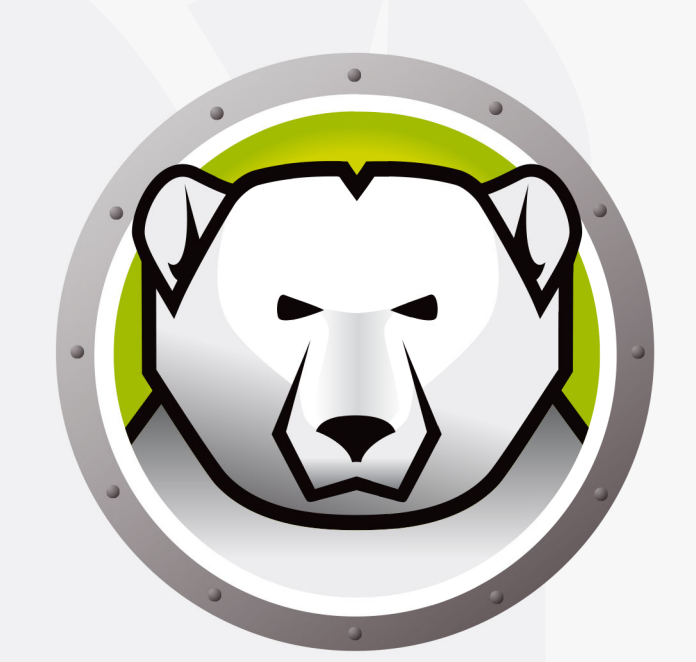

# Faronics DEEPFREEZE<sup>™</sup>

# **ADVANCED** System Integrity

Deep Freeze Server Standard Edition

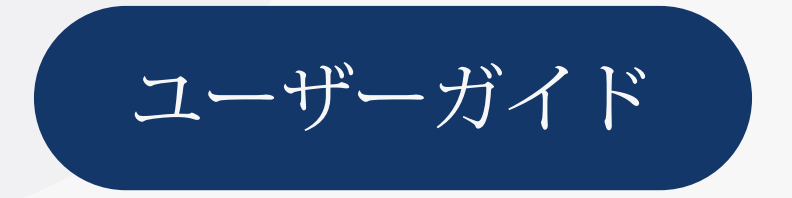

www.faronics.com

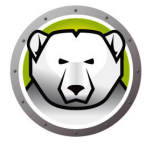

最終更新日:1月 2025

© 1999–2025 Faronics Corporation. All rights reserved. Faronics、Deep Freeze、Deep Freeze Cloud、 Faronics Deploy、Faronics Core Console、Faronics Anti-Executable、Faronics Anti-Virus、Faronics Device Filter、Faronics Data Igloo、Faronics Power Save、Faronics Insight、Faronics System Profiler、WINSelect は Faronics Corporation の商標および/または登録商標です。その他すべての会 社名および製品名はそれぞれの所有者の商標です。

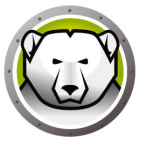

# 目次

| 序文                                | 5  |
|-----------------------------------|----|
| 重要な情報                             | 6  |
| Faronics について                     | 6  |
| 製品マニュアル                           | 6  |
| テクニカル サポート                        | 7  |
| はじめに                              |    |
| システム要件                            |    |
| Deep Freeze のインストール               | 11 |
| インストールおよびアンインストール                 | 12 |
| アテンデッド インストール                     | 12 |
| アテンデッド アンインストール                   | 15 |
| サイレント インストールおよびサイレント アンインストール     |    |
| ショートカットを使ったサイレントインストールおよびアンインストール |    |
| 既存の Deep Freeze バージョンへの上書き        | 19 |
| イメージングを使ったインストール                  |    |
| Deep Freeze の使用                   | 21 |
| Deep Freeze のアイコン                 |    |
| ログイン                              | 23 |
| ブートコントロール タブ                      | 24 |
| 次回起動時のステイタス                       | 24 |
| クローン オプション                        | 24 |
| ライセンス                             | 25 |
| パスワード タブ                          |    |
| ソフトウェアのインストール、変更、または削除            | 29 |

4 目次

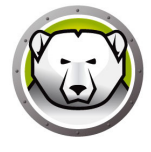

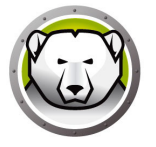

本ユーザ ガイドは Deep Freeze Server Standard のインストール方法、設定方法、使用 方法について説明します。

トピック

重要な情報 テクニカル サポート

序文

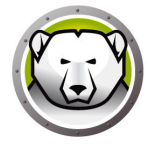

この項にはお客様の Faronics 製品についての重要な情報が含まれています。

#### Faronics について

Faronics は、複雑な IT 環境の管理を容易にし、セキュリティを確保する、業界をリードするソリューションをお届けしています。Faronics の製品は、システムの可用性を 100 パーセント確保することで、多くの情報技術専門家の日常業務を劇的に改善しました。学校施設をはじめ、医療機関、図書館、政府組織、または法人企業で Faronics の顧客中心の取り組みによるパワフルなテクノロジー改革を有効に御使用頂いています。

#### 製品マニュアル

Deep Freeze Server Standard のマニュアルは、次のマニュアルで構成されています:

- Deep Freeze Server Standard ユーザ ガイド このマニュアルは製品の使用方法に ついて説明します。
- Deep Freeze Server Standard リリースノート このドキュメントには新しい機能、 既知の問題、解決された問題が記載されています。

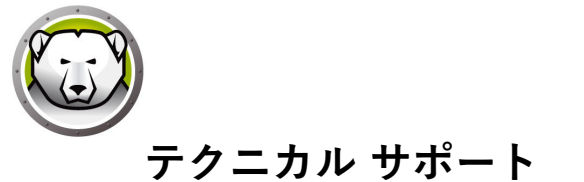

当社では、使いやすく、問題のないソフトウェアを設計するためにあらゆる努力を重ね ています。万が一、問題が発生した場合は、テクニカル サポートまでご連絡ください。

テクニカル サポート: www.faronics.com/support

Web: www.faronics.com 8 序文

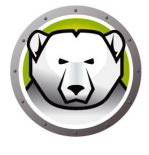

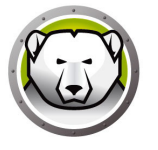

## はじめに

Faronics Deep Freeze は、コンピュータの基本的な設定を保持することによってコン ビュータの損傷やダウンタイムの防止に役立ちます。Deep Freeze がコンピュータ上に インストールされた後は、コンピュータの設定へのいかなる変更も、それが偶然による か悪意によるかに関わりなく、そのセッションでのみ有効となります。Deep Freeze は、 現在のコンピュータ環境で問題となる設定の一時的変更、偶然的なシステムの誤設定、 不正なソフトウェアの使用、派生的なシステムの性能低下など多くの問題を一挙に解決 します。

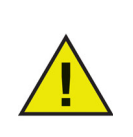

Deep Freeze では、ハードドライブから起動するように設定されたコン ピュータを保護できます。そのため、ハードドライブのみから起動できる ように CMOS を設定します。その際に CMOS はパスワードで保護して、 無許可の変更を防ぐ必要があります。コンピュータが保護状態であれば、 マスターブートレコード (MBR) が保護されます。

トピック

システム要件

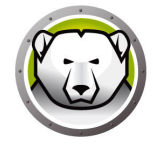

## システム要件

Deep Freeze Server Standard は次の環境に対応しています:

- Windows Server 2008 R2 (32 ビット版および 64 ビット版)
- Windows Server 2012 (64 ビット版)
- Windows Server 2016 (64 ビット版)
- Windows Server 2019 (64 ビット版)
- Windows Server 2022 (64 ビット版)
- Windows Server 2025 (64 ビット版)

Deep Freeze にはハードドライブの 10% の空き容量が必要です。

ハードウェアについては、ご使用のオペレーティング システムに推奨される要件に準じます。

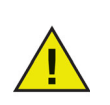

Deep Freeze は、Windows のコア分離機能と互換性があります。 詳細は、https://www.faronics.com/core-isolation を参照してください。

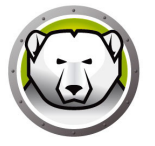

# Deep Freeze のインストール

この章では、インストールプロセスについて説明します。

#### トピック

インストールおよびアンインストール サイレント インストールおよびサイレント アンインストール ショートカットを使ったサイレントインストールおよびアンインストール 既存の Deep Freeze バージョンへの上書き イメージングを使ったインストール

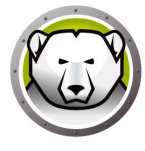

## インストールおよびアンインストール

### アテンデッド インストール

アテンデッドインストールを行うには、次の手順を実行します。

1. DFStdServ.exe をダブルクリックして、インストールプロセスを開始します。次の 画面が表示されます。

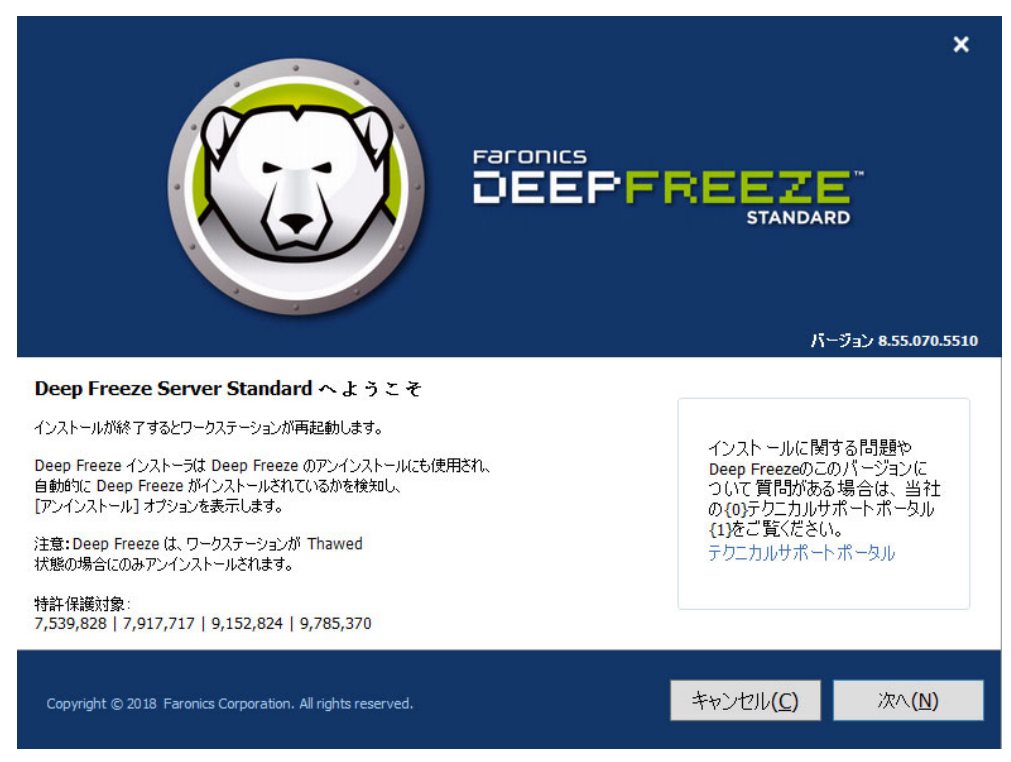

2. [次へ]をクリックします。

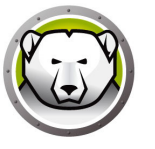

3. [ソフトウェアライセンス契約の諸条件に同意しま]をクリックします。[次へ]を クリックします。

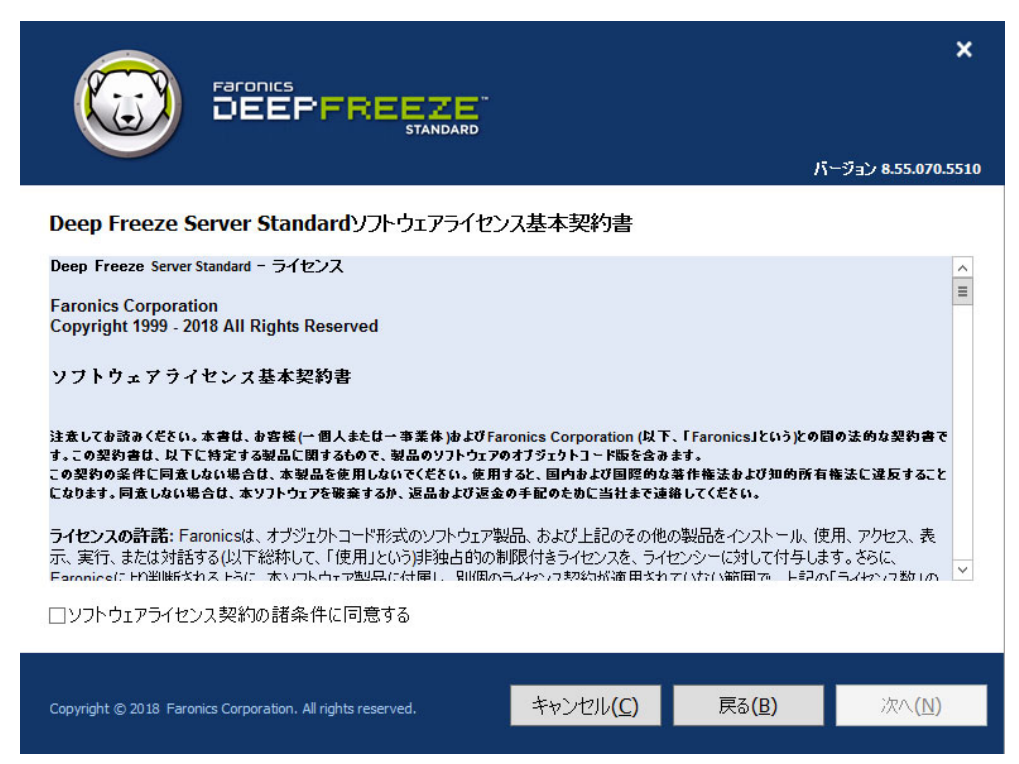

 ライセンスキーを入力して Deep Freeze をインストールするか、[評価版を使用] チェックボックスを選択して、評価モードでインストールします。評価期間はイン ストールから 30 日後に終了します。ライセンスキーの購入は、Faronics までお問 い合わせください。

|                                                             |              |               | ×                   |
|-------------------------------------------------------------|--------------|---------------|---------------------|
|                                                             |              |               | バージョン 8.55.070.5510 |
| Deep Freeze Server Standardライセンスキー                          |              |               |                     |
|                                                             |              |               |                     |
|                                                             |              |               |                     |
| ライセンスキー:                                                    |              |               |                     |
| □評価版を使用                                                     |              |               |                     |
|                                                             |              |               |                     |
|                                                             |              |               |                     |
|                                                             |              |               |                     |
|                                                             |              |               |                     |
|                                                             |              |               |                     |
| 今すぐ購入                                                       |              |               |                     |
|                                                             |              |               |                     |
| Convright @ 2018. Earonics Corneration. All rights reserved | キャンカルの       | <b>戻</b> る(B) | 次へ(N)               |
| Copyright © 2010 Falorics Corporation. Air rights reserved. | 1 4 J C/J(C) |               |                     |

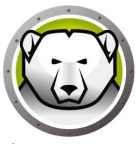

- 5. [次へ]をクリックします。Deep Freeze ライセンスはこれでアクティベートできました。
- 6. 画面が表示されたら、保護するドライブを選択します。

|                                                                          |                                |                          | ٦ĩ                        | ージョン 8.55.070.5510           |
|--------------------------------------------------------------------------|--------------------------------|--------------------------|---------------------------|------------------------------|
| <b>Frozenドライブ設定</b><br>保護状態(Deep Freezeで保護)にする<br>Freezeでサポートされていないボリューノ | ドライブを選択します。起き<br>ムは、保護ドライブの設定す | 動ドライブは常に保詰<br>テーブルには表示され | 養状態でなければなりま<br>ません。       | せん。Deep                      |
| ボリューム<br><u> </u> (C)                                                    | サイズ<br>24.65.CB                | 空き領域                     | ステータス<br>Frozen           |                              |
| <ul> <li>□ 検出されたばかりのハードディスクド</li> </ul>                                  | 24.00 GB                       | 13.21 (8)                | 外部ハードドライブ<br>I USB I 正EEE | は常にThawed<br>1394 (FireWire) |
| Copyright © 2018 Faronics Corporation. All ri                            | ights reserved.                | キャンセル( <u>C</u> )        | 戻る( <u>B</u> )            | インスト <i>ール<b>(I)</b></i>     |

7. [インストール]をクリックして、インストールを開始します。

インストールが完了すると、コンピュータが即座に再起動します。

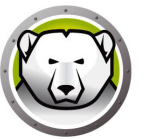

#### アテンデッド アンインストール

アテンデッド アンインストールを行うには、次の手順を実行します。

1. インターネットから Deep Freeze をダウンロードした場合は、DFStdServ.exe をダ ブルクリックして、アンインストールを開始します。次の画面が表示されます。

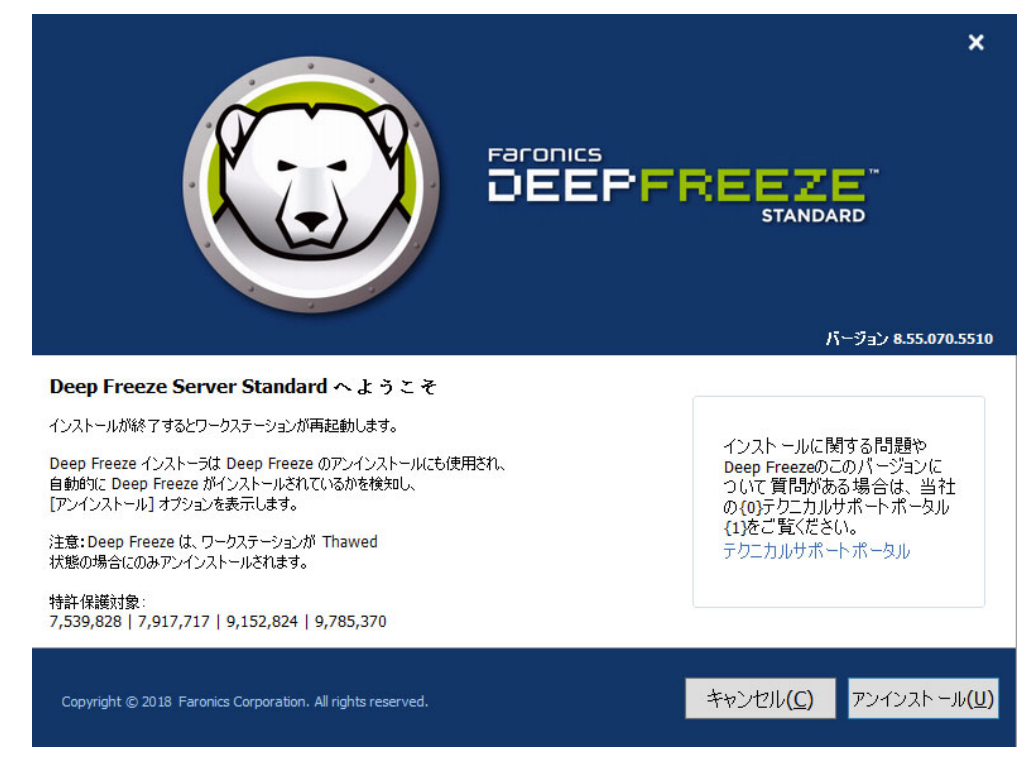

2. [アンインストール]をクリックします。

アンインストールが完了すると、コンピュータが即座に再起動します。

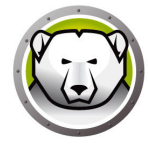

### サイレント インストールおよびサイレント アンインストール

Deep Freeze ではサイレント インストール機能を使って、ネットワーク上の複数のコン ピュータに迅速にインストールすることが可能です。同様の方法で Deep Freeze をアン インストールすることもできます。遠隔クライアントでコマンド ラインが実行可能な 展開ユーティリティであれば、サイレント インストールまたはサイレント アンインス トールを実行することができます。サイレント インストールまたはサイレント アンイ ンストールが完了すると、直ちにシステムは再起動されます。

| 構文                 | 説明                                         |
|--------------------|--------------------------------------------|
| [/Install]         | インストール ファイルを使って Deep Freeze をインス<br>トールする  |
| [/Uninstall]       | Deep Freeze をアンインストールする                    |
| [/PW=password]     | インストール時にパスワードを設定する                         |
| [/AllowTimeChange] | ユーザに時間(時計)の変更を許可する                         |
| [/Freeze=C,D,]     | リストにあるドライバのみを保護にする(他は非保護)                  |
| [/Thaw=C,D,]       | リストにあるドライバのみを非保護にする(他は保護)                  |
| [/manageVM]        | 仮想メモリの管理機能を有効にして Deep Freeze をインス<br>トールする |

コマンド ラインには次のようなオプションがあります。

コマンド ラインの例: DFStdServ.exe /Install /Freeze=C /PW=password

この例では、ドライブ C: のみを保護します。他のドライブは非保護モードを保ちます。 クライアントに C: ドライブしかない場合、[/Freeze] 部分は省略してもかまいません。 パスワード (password) もインストールと同時に設定されます。コマンドを実行する と、Deep Freeze がインストールされて、コンピュータは保護モードで再起動され、す ぐに使用することができます。

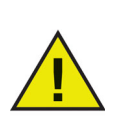

サイレント インストールまたはサイレント アンインストールは、 [/Install] または [/Uninstall] スイッチがなければ機能しません。

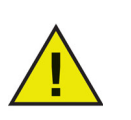

[/Uninstall] を行う際には必ず Deep Freeze を非保護にしてから行います。

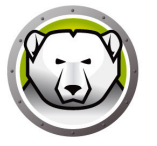

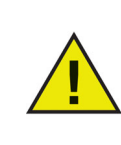

[/manageVM] スイッチは、仮想メモリの管理機能を有効にして Deep Freeze をインストールする場合に使用します。この機能は、RAM が制限 されたハードウェアでパフォーマンスに問題が発生するという、まれな場 合に使用します。

仮想メモリの管理を有効にすると、ページファイルサイズは RAM サイズ に一致するように調整されます。その結果、ページファイルにより多くの ハードドライブスペースが割り当てられることがあります。 ル

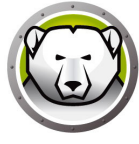

# ショートカットを使ったサイレントインストールおよびアンインストー

インストール ダイアログを使用せずに Deep Freeze を直接コンピュータにインストール(またはアンインストール)するには、次の手順を実行します。

- 1. Deep Freeze Standard の CD でインストールファイル「DFStdServ.exe」を探しま す。
- 2. アイコンを右クリックして[ショートカットの作成]を選択し、デスクトップに ショートカットを保存します。ショートカットをデスクトップに保存します。
- 3. ショートカットを右クリックし、[プロパティ]を選択します。
- 4. パスの最後に /install または /uninstall と入力して、[ターゲット] フィールドのパ スを編集します。

ショートカット ターゲットの例: E:\Deep Freeze Install File\DFStdServ.exe /install

作成したショートカットをダブルクリックすると、Deep Freeze のインストールまたは アンインストールが開始し、終了後にコンピュータが再起動します。

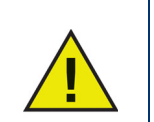

[/Uninstall] を行う際には必ず Deep Freeze を非保護にしてから行います。

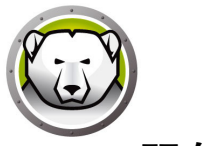

既存の Deep Freeze バージョンへの上書き

新しく Deep Freeze をインストールする際には、必ず既存の Deep Freeze をアンイン ストールしてからインストールを行ってください。

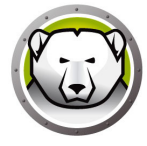

## イメージングを使ったインストール

Deep Freeze は一般的なイメージング ソフトウェアおよびデスクトップ管理ソフト ウェアと連携できるように設計されています。 クライアントでのアテンデッド インス トールまたはサイレント インストールにより、Deep Freeze をマスター イメージにイ ンストールします。

Deep Freeze では、マスター イメージを最終決定する前に配置の準備をする必要があります。マスターイメージを配置のために準備するには、次の手順を実行します。

- 1. コンピュータを非保護状態で再起動します。
- [CTRL]+[SHIFT]+[ALT]+[F6] のキーボード ショートカットを使って、Deep Freeze を起動します。または、[SHIFT] キーを押したまま、システム トレイにある Deep Freeze のアイコンをクリックします。
- 3. パスワードを入力して、[OK] をクリックします。
- 4. [ブートコントロール]タブで[クローンフラグの設定]をクリックします。
- 5.「フラグが正常に設定されました。今すぐコンピュータを再起動しますか?」とい うメッセージが表示されます。即座にコンピュータを再起動するには、[はい]をク リックします。後でコンピュータを再起動するには、[いいえ]をクリックします。

Deep Freeze でディスク設定の変更が正確に検知されるために、イメージング後に、クライアントを再起動しなければなりません。コンピュータが遠隔インストール モード でイメージングされた場合、クライアントが設定変更を受け入れるために再起動が必要 となります。

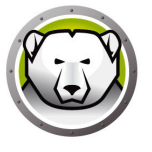

# Deep Freeze の使用

#### トピック

Deep Freeze のアイコン ログイン ブートコントロール タブ パスワード タブ ソフトウェアのインストール、変更、または削除

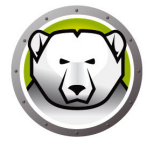

### Deep Freeze のアイコン

インストールが終了すると、システムトレイには、Deep Freeze のアイコンが表示されます。保護モードまたは非保護モードのどちらが表示されているかで、コンピュータが現在保護されているかどうかがわかります。

コンピュータが保護されている場合、システム トレイに次のアイコンが表示されます。

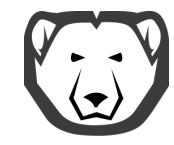

コンピュータが非保護になっている場合、システム トレイに次のアイコンが表示されま す。

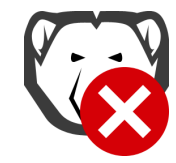

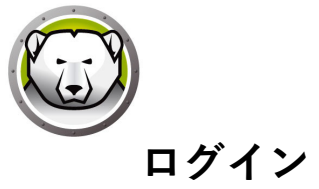

Deep Freeze にログインするには、次の手順を実行します。

 [SHIFT] キーを押したまま、システム トレイにある Deep Freeze のアイコンをクリッ クします。または、キーボードのショートカット [CTRL]+[SHIFT]+[ALT]+[F6] を使用します。次のダイアログが表示されます。

| Deep Freeze Server Standard        | x                           |
|------------------------------------|-----------------------------|
| Faronics<br>DEEPFREEZE<br>STANDARD | 8                           |
| 「パスワードの入力:」<br>キャンセル (C)           | バージョン:<br>8.55.070.5510<br> |

 管理者のパスワードを入力して、[OK] をクリックすると、Deep Freeze にログイン できます。パスワードが未設定の場合、パスワードの欄は空白のままにして、[OK] をクリックします。

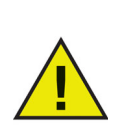

セキュリティを万全にするため、10回連続で不正確なパスワードが入力さ れると、自動的にコンピュータが再起動して、総当たり攻撃を防ぎます。

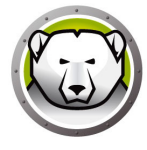

## ブートコントロール タブ

このタブでは、次に再起動した後の Deep Freeze の保護(または非保護)モードの設定、イメージングを使用したインストールへのフラッグの設定、ライセンスキーの更新などができます。

| Deep Freeze Server Standard                                                                        |                                              |        | x                                   |                                             |   |
|----------------------------------------------------------------------------------------------------|----------------------------------------------|--------|-------------------------------------|---------------------------------------------|---|
| ブートコントロール パスワ・                                                                                     | - 4                                          |        |                                     |                                             |   |
| 次回起動時のステータス <ul> <li>次回起動時のステータス</li> <li>保護モードで起動</li> <li>次の…回のみ非保</li> <li>非保護モードで起動</li> </ul> | 護モードで起動 1 🔷 再起<br>カ                          | 動する    | - わローン(イメージ<br>- カローン(イメージ<br>- カロー | ンザオブション<br>-ン 7ラヴの設定( <u>S</u> )            |   |
| ライセンス<br>ライセンス キー<br>ライセンス キーの種類<br>有効期限                                                           | なし (30日間 トライアル)<br>Thursday, January 3, 2019 |        |                                     | <b>編集</b><br>ライセンス の更新(U)<br>今 <b>すぐ購</b> 入 |   |
| V8.55.070.5510                                                                                     |                                              | OK (O) | キャンセル (C)                           | 適用して再起動化                                    | ) |

#### 次回起動時のステイタス

- 1. 次のいずれかのオプションを選択します。
  - > 保護モードで起動は、次回起動時に Deep Freeze を保護モードで起動します。
  - 非保護モードで起動…次x回のみは、指定した回数だけ Deep Freeze を非保 護で起動します。
  - > 非保護モードで起動は、次回起動時に Deep Freeze を非保護モードで起動します。
- 2. [OK] をクリックすると、次の再起動で変更が有効になります。[適用して再起動] をクリックすると、変更が即座に適用され、コンピュータが再起動します。

#### クローン オプション

[クローン オプション]を使用すると、Deep Freeze 配置のためのマスターイメージを 準備できます。詳細は、イメージングを使ったインストールの項を参照してください。

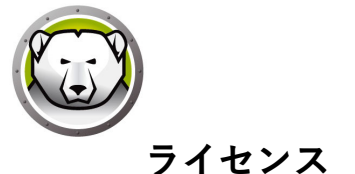

Deep Freeze ライセンスは、インストールから 30 日以内にアクティベートする必要があ り、これを怠ると、Deep Freeze は動作しなくなります。アクティベーション中に、Deep Freeze ライセンスが Faronics により認証されます。

- 1. ライセンスキーを更新するには、[編集]をクリックして、[ライセンスキー] フィールドにライセンスキーを入力します。
- 2. [ライセンスの更新]をクリックします。これにより、Deep Freeze は評価版からラ イセンス許諾版になります。[ライセンスキーの種類]フィールドにライセンスキー が表示されます。[有効期限]にライセンスの有効期限が切れる日時が表示されま す。

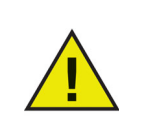

ライセンスをアクティベートするには、コンピュータがインターネットに 接続されていなければなりません。

|                                                                                                    | Deep Freeze Server Star            | ndard         | •                     | x      |
|----------------------------------------------------------------------------------------------------|------------------------------------|---------------|-----------------------|--------|
| ブートコントロール パスワー                                                                                               | - K                                |               |                       |        |
| 次回起動時のステータス                                                                                                  |                                    | ר אר)ער דולין | シグオプション               | 5      |
| ● 保護モードで起動                                                                                                   |                                    |               |                       |        |
| ◯ 次の…回のみ非保                                                                                                   | 護モードで起動 1 🔶 再起動する                  | 20            | ーン フラウの設定( <u>S</u> ) |        |
| ○ 非保護モードで起動                                                                                                  | ħ                                  |               |                       |        |
| -51222                                                                                                    |                                    |               |                       | $\neg$ |
| ライセンス キー                                                                                                    | *******************5ZXSH4J7K3G9HJ` | rDG1 PS       | 編集                    |        |
| ライセンス キーの種類                                                                                                  | 完全版 (ライセンス)                        |               | ライヤンスの更新(U)           |        |
| 有効期限                                                                                                    | 期限なし                               |               |                       |        |
| アクティペーションステータ                                                                                                | ス保留中のアクティペート                       |               | 今すくアクティベートする          |        |
| <br>Deep FreezeはFaronics Activation Serverを使って自動的にアクティペートできま<br>す。または、[今すぐアクティペートする]をクリックすると、手動でアクティペートできます。 |                                    |               |                       |        |
| <u>プライバシーポリシー</u>                                                                                            |                                    |               |                       |        |
| V8.55.070.5510                                                                                               | OK (0)                             | キャンセル (C)     | 適用して再起動(R)            |        |

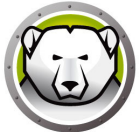

[今すぐアクティベートする]をクリックします。次の2つのオプションがあります。

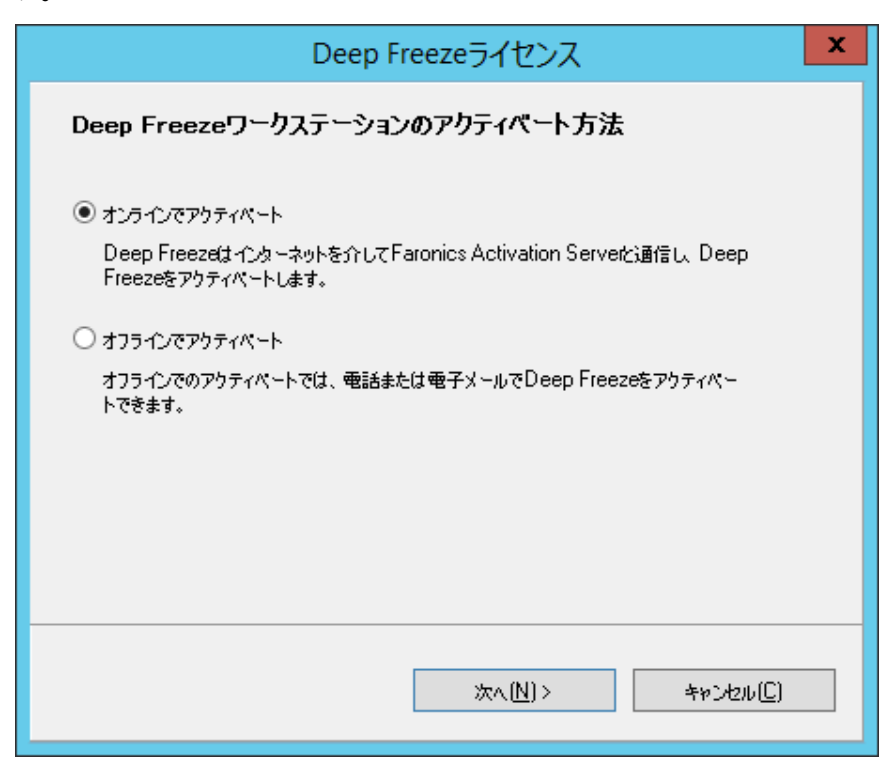

> [オンラインでアクティベート]を選択すると、Deep Freeze ライセンスをオン ライン上でアクティベートできます。このオプションを選択したら、[次へ]を クリックします。Deep Freeze は、[次へ]をクリックするとオンライン上でア クティベートされます。

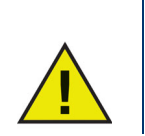

オンライン上でアクティベートするには、コンピュータがインターネット に接続されていなければなりません。

> Deep Freeze ライセンスを電子メールまたは電話でアクティベートするには、[ オフラインでアクティベート]を選択します。このオプションを選択したら、[ 次へ]をクリックします。[オフラインでアクティベート]画面が表示されます。

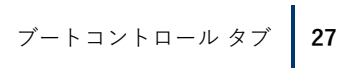

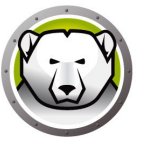

 [オフラインアクティベートのリクエストファイルの作成]をクリックして、リクエストファイルを作成します。Faronics アクティベーションサポートに電話または電子メールで必要な情報を送信し、アクティベーション応答ファイルを受け取ります。 Faronics から受信したアクティベーション応答ファイルを探して選択します。

|                                                    | Deep Freezeライセンス                                               | x   |
|----------------------------------------------------|----------------------------------------------------------------|-----|
| オフラインでアクティベ                                        | - <b>h</b> :                                                   |     |
| オフラインでアクティペートするた<br>activation@faronics.com<br>ます。 | めのリクエストファイルを作成して、電子メールで<br>まで送信し、オフラインでアクティベート応答ファイルを取得して、ここで) | 箇用し |
| 1)Deep Freeze Enterpris                            | ≥ライセンスキーのアクティペートをリクエストします。                                     |     |
| *****5ZXSH                                         | 4J7K3G9HJYDG1PS                                                |     |
|                                                    | オフラインアクティペートのリクエストファイルの作成                                      |     |
| 2)Faronicsから送られたオ:                                 | !ラインアクティペート応答ファイルを適用します:<br>                                   |     |
|                                                    | オフラインアクティベートの応答ファイルの適用                                         |     |
|                                                    |                                                                |     |
|                                                    | (<br>()るい間                                                     |     |

5. [オフラインアクティベートの応答ファイルの適用]をクリックします。Deep Freeze ライセンスはこれでアクティベートできました。

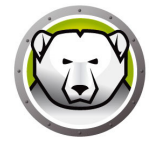

## パスワード タブ

[パスワード]タブは、Deep Freeze へのログインの際のパスワードの設定、またはその変更の際に使用します。

|                 | Deep Freeze Server Standard | x |
|-----------------|-----------------------------|---|
| ブートコントロール パスワード |                             |   |
| - パスワードを変更      |                             | _ |
| 新しいパスワードの入力:    | I                           |   |
| パスワードの確認:       |                             |   |
|                 |                             |   |
|                 |                             |   |
|                 |                             |   |
|                 |                             |   |
|                 |                             |   |
|                 |                             |   |
| V8.55.070.5510  | OK (O) キャンセル (C) 適用して再起動(R) | ) |

- 1. 確認のために 2 度パスワードを入力した後、[OK] をクリックすると、パスワードが設定(変更)されます。
- 2. 次のメッセージが表示されます。

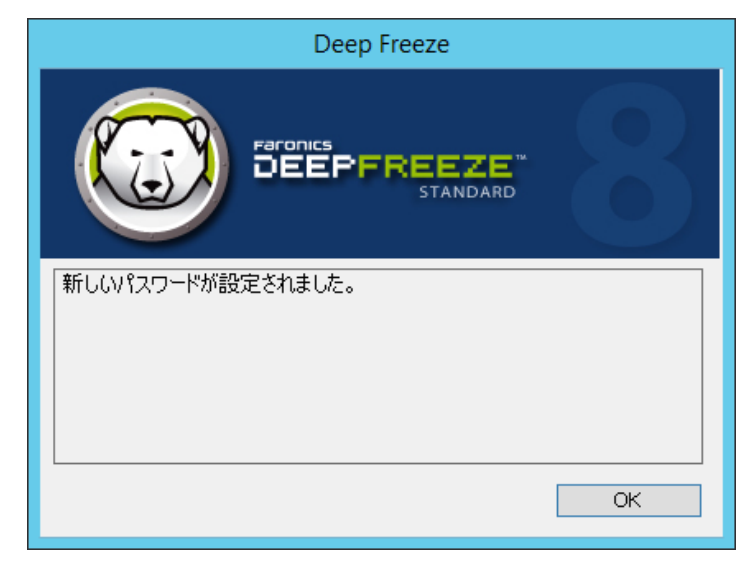

3. [OK] をクリックします。

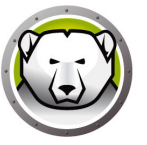

## ソフトウェアのインストール、変更、または削除

さまざまな変更を恒久的に有効にする時には、コンピュータは非保護モードでなければなりません。ソフトウェアのインストールでは数回にわたる再起動が必要な場合があります。

Deep Freeze を使用すると、実稼働環境でのコンピュータの設定が維持され、管理者の作業が軽減されます。無許可の変更、ウィルスやマルウェアなどからコンピュータを 保護して、常に起動可能な状態を保ちます。コンピュータを保護しながら、ユーザデー タを維持できる機能もあります。

Deep Freeze の実装方法およびユーザ データの維持に関する詳細は、 http://www.faronics.com/library の Deep Freeze - Retaining User Data available (利用可能なユーザ データの維持)を参照してください。

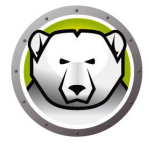